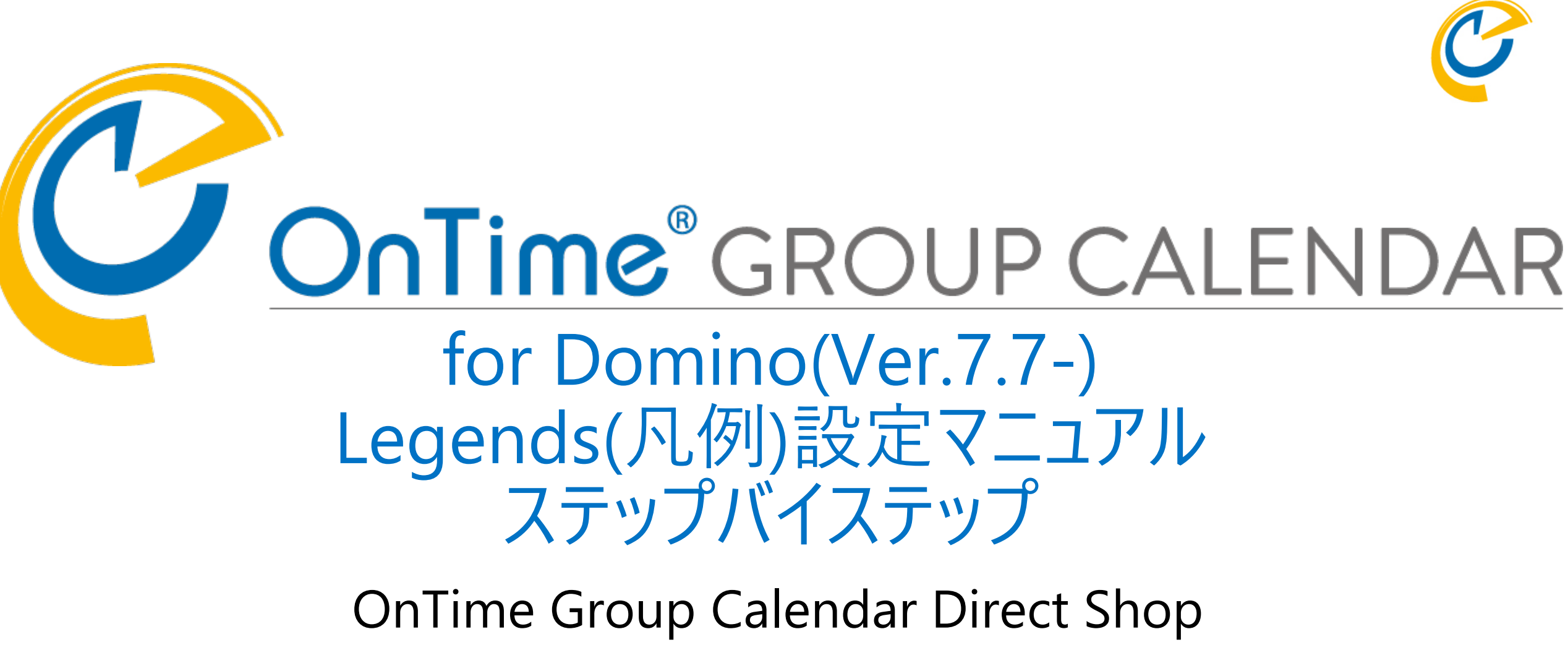

2021/03/30

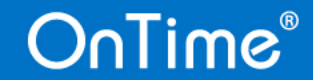

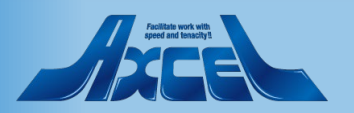

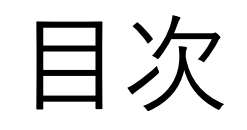

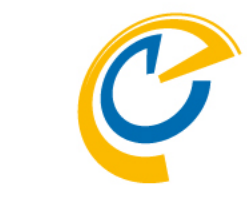

| 1. | 凡例の説明とLegendsビューの作業準備                     | p.   | 3 |
|----|-------------------------------------------|------|---|
| 2. | 凡例条件を持たない凡例(-Default-)の設定                 | p.   | 4 |
| 3. | サンプルの凡例と凡例条件の日本語対応                        | p.   | 5 |
| 4. | 凡例条件を@関数式で指定                              | p.   | 7 |
| 5. | 凡例と凡例条件の新規作成                              | p.   | 9 |
| 6. | クライアントの凡例一覧の並びを文字コード順から指定順序に変更            | p. 1 | 1 |
| 7. | 凡例設定を全ての同期対象の予定や会議に反映                     | p. 1 | 2 |
| 8. | 凡例セットの追加                                  | p. 1 | 3 |
| 0  | View schoolule information(子宁执だけ主子)で凡例た反叻 | n 1  | Б |

9. View schedule information(予定枠だけ表示)で凡例を反映 p.15

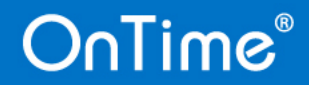

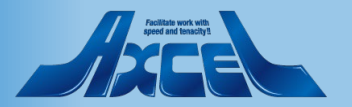

# 1.凡例の説明とLegendsビューの作業準備

| OnTime®          | OnTime<br>axwdsrvt/<br>ontime\onti | GC - Config<br>ontimejp<br>megc.nsf                |              |               |
|------------------|------------------------------------|----------------------------------------------------|--------------|---------------|
| Configuration    | • Edit                             | ● Add Legend ● Legend Set ▼ ● Edit User Categories | Sort: 🍷 🔹 De | fault Legends |
|                  | Set                                | Legend Name                                        | Colours      | Time of       |
| Global Settings  | <b>•</b> • •                       | Main Set -                                         |              |               |
| Server Settings  | ×                                  | Client Meeting                                     | Colour       |               |
| Server Settings  | - × -                              | 51. Category: C                                    |              |               |
| Users            | - × -                              | 51. Category: Clients                              |              |               |
| 1 - mark         |                                    | Holiday                                            | Colour       | A 1           |
| Legends          | ×                                  | 58. Category: H                                    |              |               |
| Roles            | _                                  | 58. Category: Holiday                              |              |               |
|                  | ×                                  | Home Office                                        | Colour       |               |
| Display Groups   | ×                                  | 52. Category: Home Office                          |              |               |
| Static           | ×                                  | Other Absence                                      | Colour       |               |
| > Dynamic        | ×                                  | 53. Category: Other                                |              |               |
| External         | ×                                  | Phone Calls                                        | Colour       |               |
| > Directory      | ×                                  | 54. Category: Phone Calls                          |              |               |
| Broadcasts       |                                    | Projects                                           | Colour       |               |
| Diouddata        |                                    | 55. Category: Projects                             |              |               |
| Application      | ×                                  | Travel                                             | Colour       |               |
| Custom Fields    | ×                                  | 56. Category: T                                    |              |               |
| Name Formats     | ×                                  | 56. Category: Travel                               |              |               |
| Default Settings | ×                                  | Vacation                                           | Colour       | A 1           |
|                  | ×                                  | 57. Category: V                                    |              |               |
| Languages        | ×                                  | 57. Category: Vacation                             |              |               |
| Region           |                                    | -Default-                                          | Colour       |               |

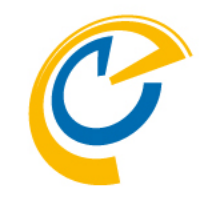

Legends(凡例)とはメインビューで各種予定を色分けして識別しやすくする機能です。

色指定の条件は@関数式で表現できますので、Notesの カレンダー文書内のデータは全て条件にできます。 また色種類は管理できる範囲であれば無制限ですし、 色の条件も無制限に設定可能です。

本マニュアルでは、OnTime導入直後から実際利用でき る状態にする為の作業手順を例としてご案内します。

### 左サイドメニューでLegendsビューを開いてください。

既にサンプルが初期設定されています。

図のように不要な文書を削除してください。

HolidayとProjectsのそれぞれ凡例文書と凡例条件文書は このマニュアルで利用するので削除せずに残していま す。他も削除せずにそのまま利用することもできます。

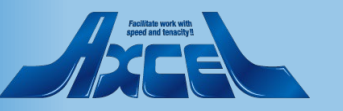

### OnTime®

# 2.凡例条件を持たない凡例(-Default-)の設定

|                                                              | Set                                                                                                    | Legend Name           |            |                 | Colours | Time of |
|--------------------------------------------------------------|----------------------------------------------------------------------------------------------------|-----------------------|------------|-----------------|---------|---------|
| obal Settings                                                | <b>-</b> N                                                                                                    | Main Set -            |            |                 |         |         |
| erver Settings                                               |                                                                                                    | ▼ Holiday             |            |                 | Colour  | A 1     |
| errer eeninge                                                |                                                                                                    | 58. Category:         | Holiday    |                 |         |         |
| sers                                                         |                                                                                                    | Projects              |            |                 | Colour  |         |
| egends                                                       |                                                                                                    | 55. Category:         | Projects   |                 |         |         |
| ogonao                                                       |                                                                                                    | -Default-             |            |                 | Colour  |         |
|                                                              |                                                                                                    |                       |            |                 |         |         |
|                                                              |                                                                                                    |                       |            |                 |         |         |
| Sava & Class                                                 |                                                                                                    |                       |            |                 |         |         |
| save a close Close                                           |                                                                                                    |                       |            |                 |         |         |
|                                                              |                                                                                                    |                       |            |                 |         |         |
|                                                              |                                                                                                    |                       |            |                 |         |         |
| Legend Configurati                                           | on                                                                                                    |                       |            |                 |         |         |
| Legend Configurati                                           | on                                                                                                    |                       |            |                 |         |         |
| Legend Configurati                                           | on                                                                                                    |                       |            |                 |         |         |
| Legend Configurati                                           | on                                                                                                    |                       |            |                 |         |         |
| Legend Configurati<br>Set                                    | on<br>- Main Set -                                                                                            |                       | Sort Order | F _1            |         |         |
| Legend Configurati<br>Set                                    | on<br>- Main Set -                                                                                            |                       | Sort Order | ۲ <sub>-1</sub> |         |         |
| Legend Configurati<br>Set<br>Name                            | - Main Set -<br>-Default-                                                                                     |                       | Sort Order | r _             |         |         |
| Legend Configurati<br>Set<br>Name                            | - Main Set -<br>-Default-<br><sup>I°</sup> en: Default<br>da: Standard                                        |                       | Sort Order | ۲ _             |         |         |
| Legend Configurati<br>Set<br>Name<br>Languages               | - Main Set -<br>-Default-<br><sup>(7)</sup> en: Default<br>da: Standard<br>de: Standard                       |                       | Sort Order | r 1             |         |         |
| Legend Configurati<br>Set<br>Name<br>Languages               | - Main Set -<br>-Default-<br><sup>IP</sup> en: Default<br>da: Standard<br>de: Standard<br>se: Standard        |                       | Sort Order | ۲ <sub>-1</sub> |         |         |
| Legend Configurati<br>Set<br>Name<br>Languages               | on<br>- Main Set -<br>-Default-<br>『 en: Default<br>da: Standard<br>de: Standard<br>se: Standard<br>ja: デフォルト |                       | Sort Order | r _             |         |         |
| Legend Configurati<br>Set<br>Name<br>Languages               | on<br>- Main Set -<br>-Default-<br>『 en: Default<br>da: Standard<br>de: Standard<br>se: Standard<br>ja: デフォルト |                       | Sort Order | ۲ _             |         |         |
| Legend Configurati<br>Set<br>Name<br>Languages<br>Background | on<br>- Main Set -<br>-Default-<br>『 en: Default<br>da: Standard<br>de: Standard<br>se: Standard<br>ja: デフォルト | ▼ 『<br>107ED3』        | Sort Order | ۲ ا             |         |         |
| Legend Configurati<br>Set<br>Name<br>Languages<br>Background | ・ Main Set -<br>- Default-<br>『 en: Default<br>da: Standard<br>de: Standard<br>ja: デフォルト』                     | ▼ 『<br>107ED3』<br>▼ 『 | Sort Order | ۲ <sub>2</sub>  |         |         |

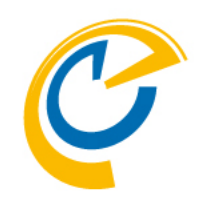

デフォルトの色を設定します。

一番下の -Default- を編集画面で開いてください。

Languages には各言語用の表示文字を複数値で指定します。

日本語は「ja: 」と文字列とコロン、半角スペースの後にご 希望の言葉を指定してください。図では以下を追記して います。

ja: デフォルト

画面右上Sort Order ではクライアントでの並び順の指 定ができます。※別ページで詳細を記載

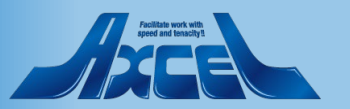

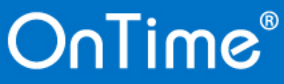

# 3.サンプルの凡例と凡例条件の日本語対応 -1

| 10-41                | Set                  | Legend Name     |            |     | Colours | Ti |
|----------------------|----------------------|-----------------|------------|-----|---------|----|
| al Settings          | ▼-1                  | Main Set -      |            |     |         |    |
| er Settings          |                      | ▼ Holiday       |            |     | Colour  |    |
| -                    |                      | 58. Category: H | loliday    |     |         |    |
| 8                    |                      | Projects        |            |     | Colour  |    |
| nds                  |                      | 55. Category: P | rojects    |     |         |    |
|                      |                      | -Default-       |            |     | Colour  |    |
| Save & Close 🛛 🛋 Cli | 184                  |                 |            |     |         |    |
|                      | JSC .                |                 |            |     |         |    |
| Legend Configu       | ration               |                 |            |     |         |    |
|                      |                      |                 |            |     |         |    |
|                      |                      |                 |            |     |         |    |
|                      |                      |                 |            |     |         |    |
| Set                  | - Main Set -         |                 | Sort Order | ۲ _ |         |    |
| Name                 | <sup>□</sup> Holiday |                 |            |     |         |    |
|                      | Cen: Holiday         | 4               |            |     |         |    |
|                      | da: Fridag           | ,               |            |     |         |    |
| Languages            | de: Feiertag         |                 |            |     |         |    |
|                      | se: Helgdag          |                 |            |     |         |    |
|                      | ja. 1450 _           |                 |            |     |         |    |
| Background           |                      | ▼ CE0026        | Time Off   |     |         |    |
| -                    |                      |                 |            |     |         |    |
| Foreground           |                      | OFOFOF _        |            |     |         |    |
|                      |                      |                 |            |     |         |    |
|                      |                      |                 |            |     |         |    |
| Legend Items         |                      |                 |            |     |         |    |
| Add Item             |                      |                 |            |     |         |    |
|                      |                      |                 |            |     |         |    |
| Type Va              | lue                  |                 | Priority   |     |         |    |
| Categories           |                      |                 |            |     |         |    |
|                      |                      |                 |            |     |         |    |

OnTime®

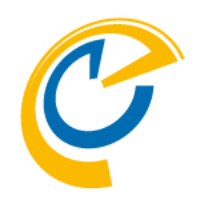

### カテゴリを条件にして色指定できます。

編集画面で開くと図のように上段に各種設定、下段に 埋込ビューで条件となるアイテムビューが表示されま す。

Name ConfigDBで識別する為の名前です。

Languages クライアントで各言語毎に表示する名称です。 日本語は「ja: 」に続けて記述してください。 図では ja: 休日 を追記しています。

Background 背景色の指定です。

Foreground 文字色の指定です。

5

Sort Order クライアントで凡例の並び順を指定できます。 Time Off チェックをつけると休暇ビューで表示されます。 それ以外の何にも影響は与えません。

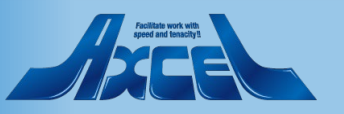

# 3.サンプルの凡例と凡例条件の日本語対応 -2

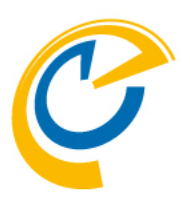

| Legend Items                   |         |          |  |
|--------------------------------|---------|----------|--|
| Add Item                       |         |          |  |
| Туре                           | Value   | Priority |  |
| <ul> <li>Categories</li> </ul> |         |          |  |
|                                | Holiday | 58       |  |

凡例条件文書を編集します。

埋込ビュー内の凡例条件の文書を編集します。

# ● Save & Close ● Close Legend Item Configuration Set - Main Set Name Holiday Type ⓒ Category ஂ Formula ஂ Character Priority 『58』 Category 『休日』

### 図のような画面が開きます。

Type 条件タイプを指定します。 Characterは日本では利用しません。

### Category/Fomula/Char

Typeにならった条件指定欄です。 Categoryの場合は文字列 Formulaの場合は@関数のNotes式

### Priority

凡例条件が他の凡例と重複した場合の優先順位を 数字で設定します。 値が小さい方が優先順位が高くなります。

図ではTypeは「Category」のまま、値を「休日」としています。

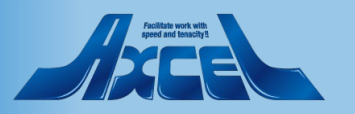

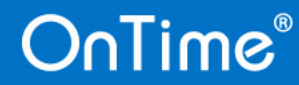

### 4.凡例条件を@ 関数式で設定 -1

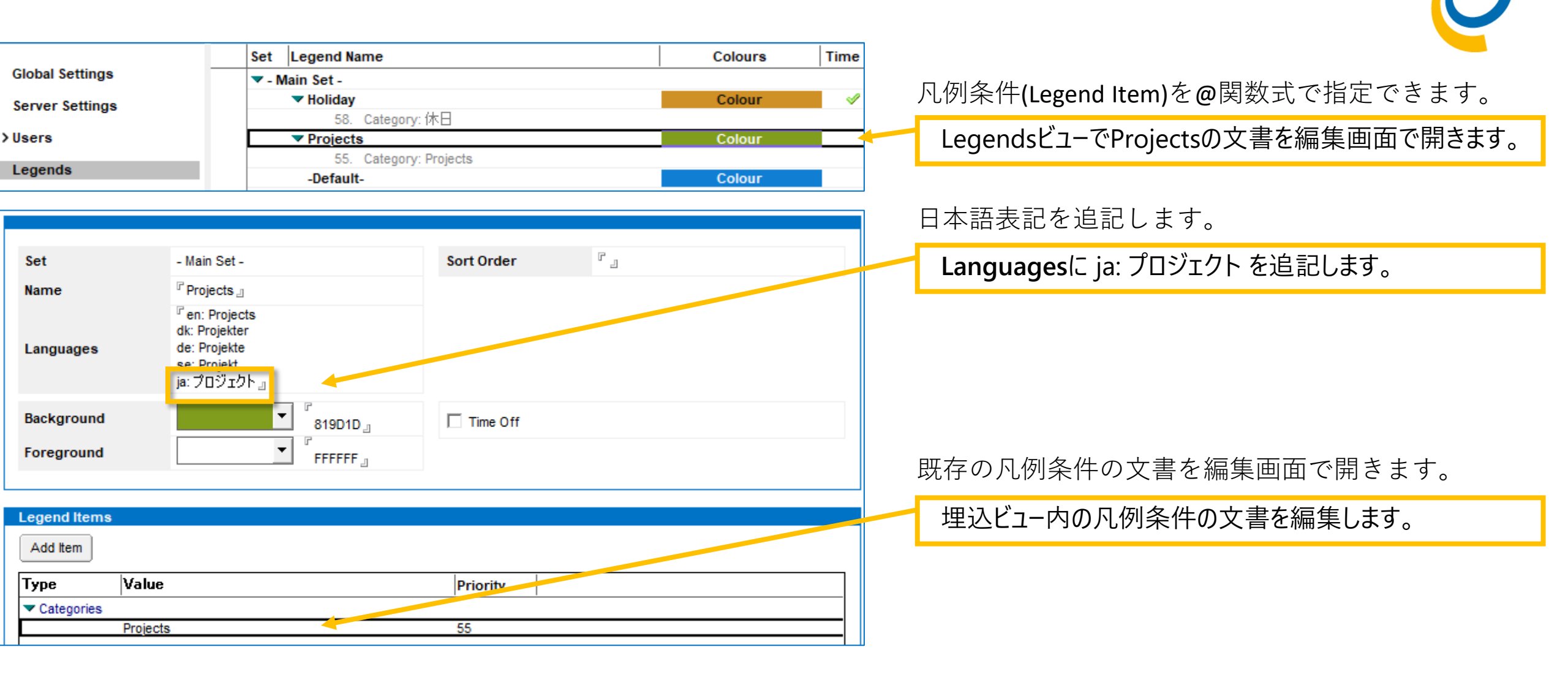

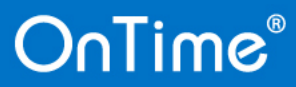

## 4.凡例条件を@ 関数式で設定 -2

| Save & Close 🌘 | Close                                                       |          |        |  |
|----------------|-------------------------------------------------------------|----------|--------|--|
| Legend Item    | Configuration                                               |          |        |  |
|                |                                                             |          |        |  |
| Set            | - Main Set -                                                |          |        |  |
| Name           | Projects                                                    |          |        |  |
| Туре           | C Category <ul> <li>Formula</li> <li>C Character</li> </ul> | Priority | ີ 55 ຼ |  |
| Formula        | 『@Contains( Subject ; "プロジェクト" ) 』                          |          |        |  |
| -              |                                                             |          |        |  |

| Configuration   | ● Edit ● Add Legend ● Legend Set ▼ ● Edit User Ca | ategories Sort: 🌻 🔹 Defa | ult Legends |
|-----------------|---------------------------------------------------|--------------------------|-------------|
|                 | Set Legend Name                                   | Colours                  | Time of     |
| Global Settings | ▼ - Main Set -                                    |                          |             |
| Server Settings | Holiday                                           | Colour                   | 1           |
| C C             | 58 Category: 休日                                   |                          | _           |
| > Users         | Projects                                          | Colour                   |             |
| l a manda       | 55. Formula: @Contains( Subject ; "プロ?            | ジェクト")                   |             |
| Legenas         | -Default-                                         | Colour                   |             |
| Roles           |                                                   |                          |             |

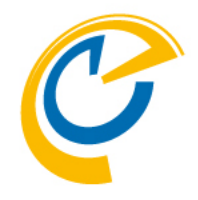

### 凡例条件の文書を編集します。

**Type**に Fomula を指定します。

Fomulaに以下の@関数のNotes式を指定します。

@Contains( Subject ; "プロジェクト" )

※このNotes式は「Subjectフィールドに"プロジェクト"の文字 列が含まれている場合」を条件に指定しています。

設定を完了して保存すると左下の図の様な画面になり ます。

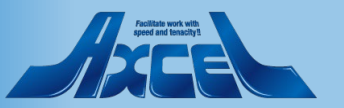

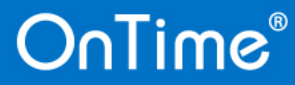

# 5.凡例と凡例条件の新規作成 -1

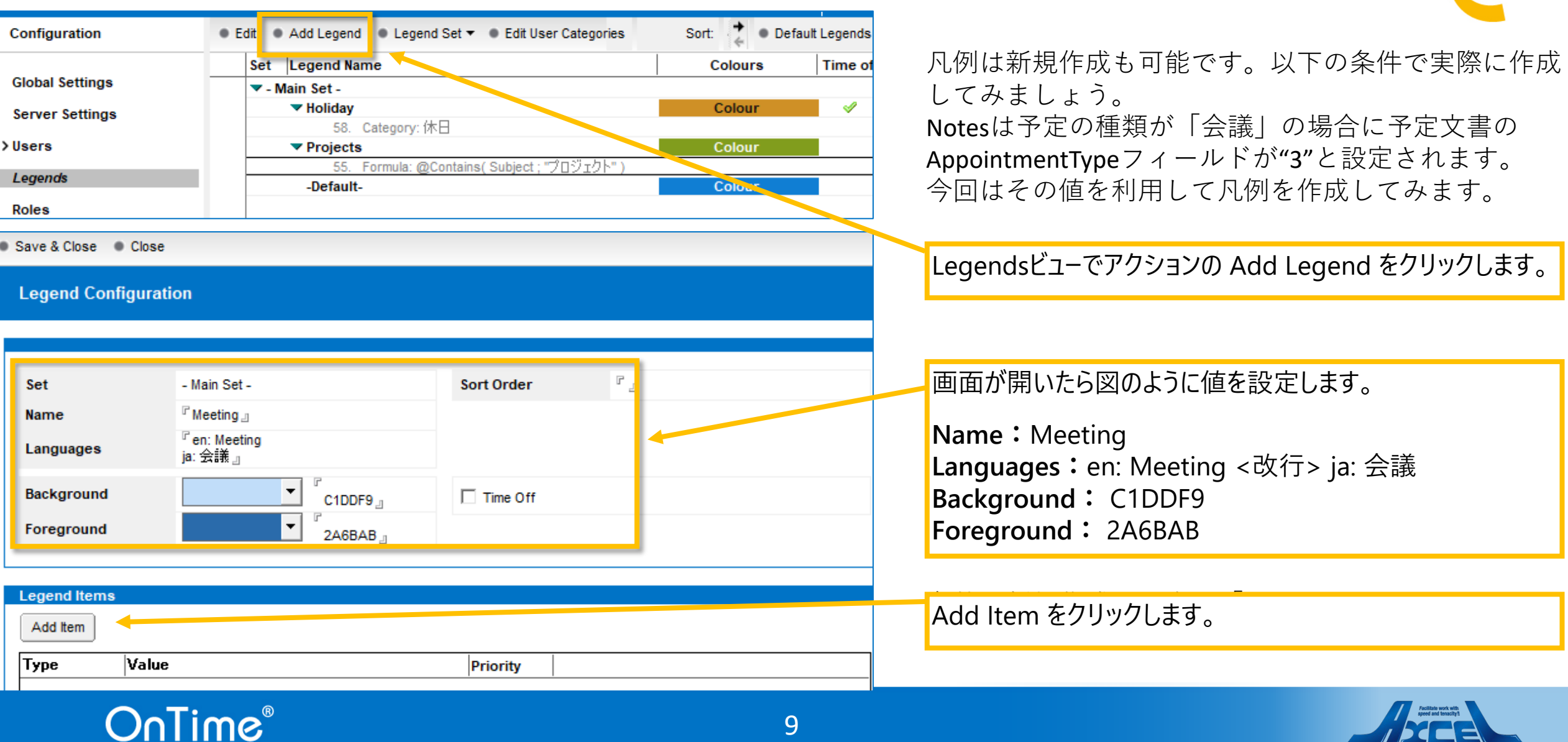

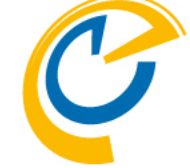

# 5.凡例と凡例条件の新規作成-2

| C |
|---|
|   |

| Legena item (   | Jonnguration |          |    |  |  |  |
|-----------------|--------------|----------|----|--|--|--|
| Set             | - Main Set - |          |    |  |  |  |
| Name            | Meeting      |          |    |  |  |  |
| Type<br>Formula | C Category   | Priority | ۲. |  |  |  |

| Configuration   | ● Edit ● Add Legend ● Legend Set ▼ ● Edit User Categories | Sort: 🧲 🔹 Def | ault Legends                                                                                                    |
|-----------------|-----------------------------------------------------------|---------------|----------------------------------------------------------------------------------------------------|
|                 | Set Legend Name                                           | Colours       | Time of                                                                                                    |
| Global Settings | ▼ - Main Set -                                            |               |                                                                                                    |
| Server Settings | ▼ Holiday                                                 | Colour        | Image: A start of the start of the start |
| 0               | 58 Category: 休日                                           |               |                                                                                                    |
| > Users         | Meeting                                                   | Colour        |                                                                                                    |
| I secondo       | . Formula: AppointmentType = "3"                          |               |                                                                                                    |
| Legenas         | ▼ Projects                                                | Colour        | _                                                                                                    |
| Roles           | 55. Formula: @Contains( Subject ; "プロジェクト" )              |               |                                                                                                    |
|                 | -Default-                                                 | Colour        |                                                                                                    |
| ≺Display Groups |                                                           |               |                                                                                                    |

### 凡例条件の文書を設定します。

TypeはFormulaを指定します。 Formulaには以下の@関数のNotes式を指定します。

AppointmentType = "3"

設定を完了して保存すると左下の図の様な画面になり ます。

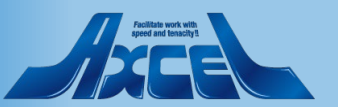

# 6.クライアントの凡例一覧の並びを文字コード順から指定順序に変更

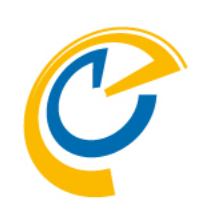

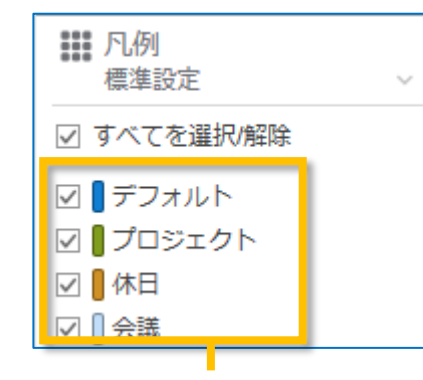

| Configuration   | Edit   Add Legend | Legend Set 🔻       | Edit User Ca    | ategories | Sort: 👍 🐳 🛣 | 💌 🛛 Reset     |
|-----------------|-------------------|--------------------|-----------------|-----------|-------------|---------------|
|                 | Set Legend Name   |                    |                 |           | Colours     | Time off Sort |
| Global Settings | - Main Set -      |                    |                 |           |             |               |
| Server Settings | Projects          |                    |                 |           | Colour      | 10            |
| Ū.              | . Form            | nula: @Contain     | s(Subject ; "プロ | ジェクト")    |             |               |
| > Users         | Meeting           | •                  |                 |           | Colour      | 20            |
| l egends        | . Form            | nula: Appointme    | itType = "3"    |           |             |               |
|                 | Holiday           | 4.0                |                 |           | Colour      | ✓ 30          |
| Roles           | . Cate            | egory: 1本日         |                 |           | Calaura     |               |
|                 | 1                 | ■ 凡例<br>標準設定       | ·               | ~         |             |               |
|                 |                   | 2 すべてを選            | 択/解除            |           |             |               |
|                 |                   | 2   プロジェ<br>2   会議 | クト              |           |             |               |
|                 |                   | ☑ ┃休日 ☑ ┃ デフォル     | <b>N</b>        |           |             |               |

OnTime®

凡例の並びを指定の順序に変更できます。 クライアント画面では表記名が文字コード順に並びま す。各凡例にSort Orderを設定することで指定順への並 べ替えができます。

図のようにアクションリストに並べ替え用のアクショ ンが幾つか準備されています。ビュー上でご希望の並 び順になるように適宜調整してください。 図では上から「プロジェクト」「会議」「休日」 条件指定の無い「デフォルト」を一番下になるように 指定しました。

各文書の Sort Order の値を手動入力でも指定できます。 数字が小さい順に並びます。

設定を変更したら、ServerSettingsビューでFullSyncコマン ドを実行してください。

FullSyncコマンド完了後、クライアントを再起動すると 反映されます。左下図の様な画面になります。

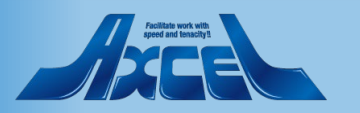

### 7.凡例設定を全ての同期対象の予定や会議に反映

| OnTime®                                                                                   | OnTime GC - Config<br>axwdsrvt/ontimejp<br>ontime\ontimegc.nsf |                                                     |                       |                                  |     | OnTime                   |
|-------------------------------------------------------------------------------------------|----------------------------------------------------------------|-----------------------------------------------------|-----------------------|----------------------------------|-----|--------------------------|
| Configuration                                                                             | Edit      Add OnTime Server                                    | Add External Access Server                          | Domino Commands •     | <ul> <li>Task Commands</li></ul> | Cor | す                        |
|                                                                                           | Server Name                                                    | Info                                                | Admin Mor             | -Load-                           |     | 90                       |
| Global Settings                                                                           | ▼ axwdsrvt/ontimejp                                            | Domain: ontimejp                                    | ≪ axw                 | Admin                            |     | よってヌ                     |
| Server Settings                                                                           | Exchange Server                                                | Cluster: OTCLUSTER<br>r name: outlook.office365.com | - Users: ontimestaff@ | Sync                             | H   | れたもの                     |
| > Users                                                                                   | axwdsrvu/ontimejp                                              | Domain: ontimejp<br>Cluster: OTCLUSTER              | axw                   | FullSync                         |     |                          |
| Legends                                                                                   |                                                                |                                                     |                       | ClusterDirectory                 |     |                          |
| Roles                                                                                     |                                                                |                                                     |                       | Broadcast                        |     | <b>アビ1か」のフィ</b>          |
| <ul> <li>✓ Display Groups</li> <li>Static</li> <li>&gt; Dynamic</li> </ul>                |                                                                |                                                     |                       | -Quit-                           |     | も)にも<br>定をSyr            |
| <ul> <li>External</li> <li>Directory</li> </ul>                                           |                                                                |                                                     |                       |                                  |     | 凡例の                      |
| Broadcasts                                                                                |                                                                |                                                     |                       |                                  |     |                          |
| ✓ Application<br>Custom Fields<br>Name Formats<br>Default Settings<br>Languages<br>Region |                                                                |                                                     |                       |                                  |     | 方法は<br>で行い<br>全件が<br>場合が |

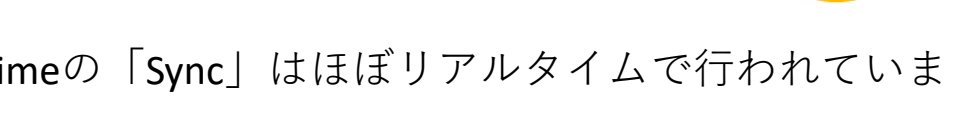

よって対象となる予定や会議は常に前回以降に更新されたものだけが対象となります。

凡例の色は更新されていない予定(それが過去の予定で も)にも反映する必要があるため、同期期間の全ての予 定をSyncの対象とする必要があります。

凡例の追加や変更時は「FullSync」を実行します。

方法はServerSettingsビューからTask Commands/FullSync で行います。

全件が対象となりますので処理完了まで時間がかかる 場合があります。

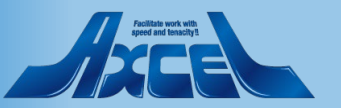

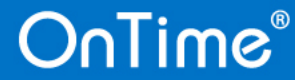

8.凡例セットの追加-1

| OnTime®         | OnTime GC - Config<br>axwdsrvt/ontimejp<br>ontime\ontimegc.nsf |                       |
|-----------------|----------------------------------------------------------------|-----------------------|
| Configuration   | ● Edit ● Add Legend ● Legend Set ▼ ● Edit Use Categories       | Sort: 🛧 🐳 🛣 💌 🛛 Reset |
|                 | Set Legend Nan Make new                                        | Colours Time off      |
| Global Settings | ▼ - Main Set -                                                 |                       |
| Server Settings | ▼ Projects                                                     | Colour                |
| oorror oottingo | . Formula: @Contains( Subject ; "プロジェクト" )                     |                       |
| > Users         | Meeting                                                        | Colour                |
| Lananda         | . Formula: AppointmentType = "3"                               |                       |
| Legends         | Holiday                                                        | Culour 🛷              |
|                 |                                                                |                       |

| Make Legend Set      |    | <br>× |  |
|----------------------|----|-------|--|
| Enter Legend set nar | ne | ОК    |  |
| 追加凡例セット              |    | キャンセル |  |
|                      |    | <br>  |  |

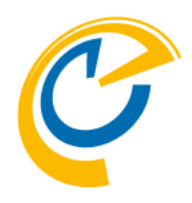

Ver.4.0.xより凡例をメインセットとは別に複数セット 利用できるようになりました。

これにより同じ予定であっても、違う視点で色分けし たり、部署毎に違う色分けを利用できるようになりま した。

但し、メインセット以外は現バージョンでは「カテゴ リ」だけが条件となります。

新しい凡例セットの作成方法について 図の様にアクションメニューが用意されています。

「Legend Set」-「Make New」を選択してください。

「Make Legend Set」のダイアログが表示されるので、凡例 セットの名前を入力してください。

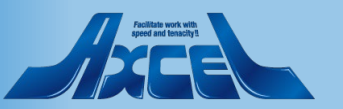

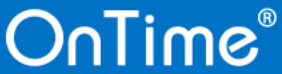

### 8.凡例セットの追加-2

Save & Close Close

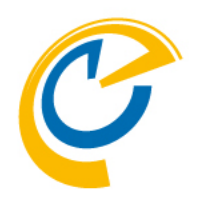

凡例セットの新規作成時は図のように予めセット名が 埋め込まれたデフォルトの設定文書が表示されます。

セット名以外はメインセットの説明と同じ項目です。 適宜設定してください。

前項での説明の通り、追加した凡例セットの各凡例へ の条件指定はカテゴリのみになります。

カテゴリ内容を指定してください。

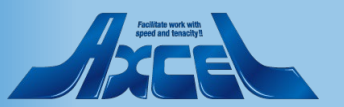

| Legend Configuration |                         |            |     |
|----------------------|-------------------------|------------|-----|
|                      |                         |            |     |
| Set                  | 追加凡例セット                 | Sort Order | ° J |
| Name                 | -Default-               |            |     |
| Languages            | ິ ja: デフォルト 』           |            |     |
| Background           | ▼ <sup>□</sup> 107ED3 - |            |     |
| Foreground           |                         |            |     |
| . or ogredna         |                         |            |     |
|                      |                         |            |     |
| Save & Close         | ose                     |            |     |
| Legend Item Co       | onfiguration            |            |     |
| Logona nom oc        |                         |            |     |
|                      |                         |            |     |
| Set                  | 追加凡例セット                 |            |     |
| Name                 | TEST凡例1                 |            |     |
| Category             | ۲.                      | Priority   | Г., |
| category             | 2                       | rioity     |     |

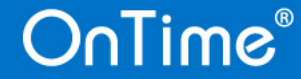

9.View schedule information(予定枠だけ表示)で凡例を反映 -1

| OnTime®                               | ⑧ 今日 ← → 8日 - 2021:                       | 年 1月 12日                   |
|---------------------------------------|-------------------------------------------|----------------------------|
| 1月2021 <><br>月火水木全十日                  | < ⊕ 新規作成 🔤 新規メール                          | ◎ PDF出力                    |
| 28 29 30 31 1 2 3                     | □ 全てを選択                                   | 1月 8日<br>08 09 10 11 12 13 |
| 4 5 6 7 8 9 10                        |                                           | _                          |
| 18 19 20 21 22 23 24                  | □ ④ 課長 大阪 九郎 (osaka)                      |                            |
| 25 26 27 28 29 30 31<br>1 2 3 4 5 6 7 | 岡山 十一郎 (okayama)   http://ontimesuite.jp… | AAプ…                       |
| ▲グループ ●                               | → 課長 京都 八郎 (kyoto)<br>-営業部-営業1課           |                            |
| > 課の文クバー                              | 6s 部長 静岡 六郎 (shizuo…<br>-営業部              |                            |
| ▲ 日程調整 3 🕀                            | 高松 十二郎 (takamat…<br>-営業部-営業 2 課           |                            |
| ₽ ケータリング                              | 福岡 十四郎 (fukuoka)<br>-営業部-営業 2 課           |                            |
| ■ 凡例<br>標準設定 ~                        | 会議室8(8名)                                  |                            |
| ☑ すべてを選択/解除                           | → 会議室9 (9名)                               |                            |
| 🗹 🛛 プロジェクト                            | 東日本                                       |                            |
| ☑ 🛛 会議                                |                                           |                            |
| ☑ 🛛 休日                                |                                           |                            |

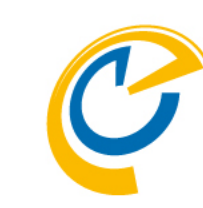

ロール設定で参照している人に対して「View schedule information(予定枠だけ表示)」の権限しか持っていない場合は全て図のように凡例のデフォルトの色で表示されます。これにより、エントリの秘匿性が保証されます。

組織によっては件名などエントリの詳細は秘匿のまま で、凡例だけは識別したいというご要望もあります。 Ver.4.2.xより、ご要望にお応えし組織全体として設定 できるようになりました。

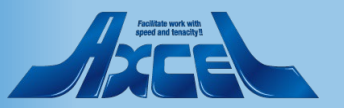

OnTime®

# 9.View schedule information(予定枠だけ表示)で凡例を反映 -2

16

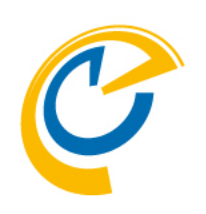

| Global Settings                                                                            |                                            |                                 |                                   |
|--------------------------------------------------------------------------------------------|--------------------------------------------|---------------------------------|-----------------------------------|
|                                                                                            |                                            |                                 |                                   |
| Options                                                                                    |                                            |                                 |                                   |
| Base Options                                                                               |                                            |                                 | Advanced Options                  |
| Directory of<br>Templates                                                                  | ິ ontime770 ຼ                              |                                 | Cluster Files<br>Information From |
| Keep/Sync back                                                                             | <sup>௴</sup> 120 <u></u> days              |                                 |                                   |
| Send out of<br>License info                                                                | To <sup>Г</sup> Administrator/ontimejp     |                                 | Disable use of ACLs from          |
| Entry Display Modifier (Active if formula is true)                                         |                                            | Exclude names when reading ACLs |                                   |
| Hidden for other<br>users in OnTime                                                        | ீ OrgConfidential="1" & BookFreeTime="1" ு |                                 | Encrypt Texts                     |
| Show as Private                                                                            | ۳ _                                        |                                 | Custom Desktop Top B              |
| Calendar Assess Override Ontions                                                           |                                            |                                 | Enable                            |
| Create and Edit own                                                                        | entries - Room & R                         | Resources only:                 | Dun Cure Desses                   |
| Prevent viewing details for other<br>peoples bookings                                      |                                            | Ves                             | Timesync                          |
| Users member of restricted list, is<br>granted "Create and Edit own entries"<br>as minimum |                                            | ▼ Yes                           | Run Admin Process<br>Run          |
| Read entries details:                                                                      |                                            |                                 |                                   |
| Show Chair                                                                                 |                                            | Ves                             |                                   |
| Show Invitees                                                                              |                                            | Ves Yes                         |                                   |
| Show Description (body)                                                                    |                                            | Ves Ves                         |                                   |
| View schedule Infor                                                                        | mation:                                    |                                 |                                   |
| Show Legends                                                                               |                                            | Ves Yes                         |                                   |
| Show Location                                                                              |                                            | Ves                             |                                   |

OnTime®

スケジュールの枠のみの閲覧権限でも凡例による色分けを確認可能にする場合は、GlobalSettings文書で以下の指定箇所でチェックをつけます。

GlobalSettings文書を開き

[Options] – [Calendar Access Override Options] – [View Schedule Information:]で

"Show Legends"にチェックをつけます。

GlobalSettings文書の保存後に即時反映する場合は、 ServerSettingsビューからTask Commandsで「Admin」 コマンドを実行してください。

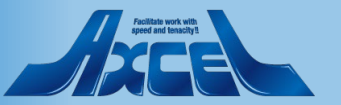

## 9.View schedule information(予定枠だけ表示)で凡例を反映 -3

OnTime®

Adminコマンド実行後、OnTimeクライアントを再起動/ 画面リロードすると図のように凡例の色だけは表示さ れるようになります。

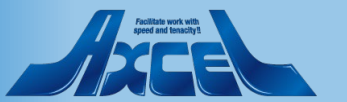